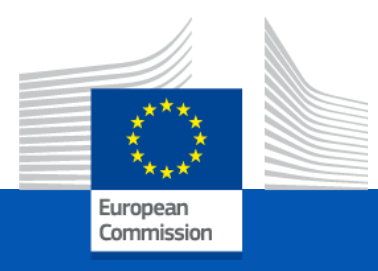

## User Manual for Cross-border Renewable Energy Projects (CB RES status) Submission platform

Connecting Europe Facility - ENERGY

| 1. | Sign in to continue                              |            |
|----|--------------------------------------------------|------------|
|    | Enter your e-mail address or unique identifier   |            |
|    | Create an Incount Next )                         |            |
| 2. | Create                                           | an account |
| 3. | Heip for external use<br>First name<br>Last name | 5          |

**Before starting your application** 

Thank you for registering, you will receive an e-mail allowing you to complete the registration process.

 Before starting an application. You must create a EU login account by following <u>this link.</u>

- 2. Click the "create an account button and fill your details accordingly.
- A confirmation email will be sent to you, describing the next steps. Your EU login will allow you to login and submit an application on the CB RES submission platform.

Follow this link for additional guidance on EU login.

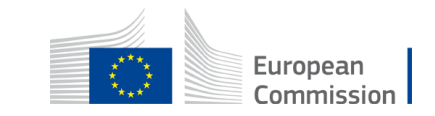

# How to create an application on the CB RES Submission

|                                            | l                                                                                 |
|--------------------------------------------|-----------------------------------------------------------------------------------|
| Create Applic                              | cation                                                                            |
| Currently oper                             | Calls Select call                                                                 |
|                                            | CB RES Status 2023 நி                                                             |
|                                            |                                                                                   |
|                                            |                                                                                   |
|                                            | 2                                                                                 |
| 4                                          |                                                                                   |
| Currently open c                           | CB RES Status                                                                     |
|                                            |                                                                                   |
|                                            |                                                                                   |
| <u></u>                                    | 2                                                                                 |
|                                            |                                                                                   |
| Create new Application                     |                                                                                   |
| Call name                                  | A sample call Call deadline date 30/06/2023 15:00:00                              |
| Project name                               |                                                                                   |
| Project acronym                            | 1000/1000 characters remaining                                                    |
|                                            | 25/25 characters remaining                                                        |
| Status                                     | Draft                                                                             |
| ① <u>Note:</u><br>Saving will create a nev | application. If you want to edit an already existing application, click "Cancel". |
|                                            |                                                                                   |
|                                            | Save © Cancel                                                                     |
|                                            |                                                                                   |

Select the call from the drop-down list,
 to which you wish to participate in.

 Click the "create a new application" button.

 A window will pop-up, fill-in your project name and acronym; then click "Save".

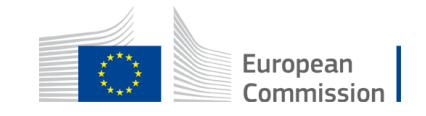

### Edit/Fill-in your application

| Commission CBRES-Submission |                                  |                                 |                     |                 |        | [→ <u>Exit applicatic</u><br><u>User manual</u> |                     |                     |                    |
|-----------------------------|----------------------------------|---------------------------------|---------------------|-----------------|--------|-------------------------------------------------|---------------------|---------------------|--------------------|
|                             |                                  |                                 |                     |                 |        |                                                 |                     |                     |                    |
| Create Applica              | tion                             |                                 |                     |                 |        |                                                 |                     |                     |                    |
| Currently open              | calls A sample call V + G        | eate new application for this ( | call                |                 |        |                                                 |                     |                     |                    |
|                             |                                  |                                 |                     |                 |        |                                                 |                     |                     |                    |
| Applications                |                                  |                                 |                     |                 |        |                                                 |                     |                     | ۵                  |
| Id                          | Project Name                     | Project Acronym                 | Created Date        | Submission Date | Status | Call Name                                       | Call Deadline Date  | Last Modified Date  |                    |
|                             |                                  |                                 |                     |                 |        |                                                 |                     |                     | ి Reset<br>Filters |
| 1000024                     | Best Energy Solar Project Europa | BESPE                           | 06/12/2022 15:23:39 |                 | Draft  | A sample call                                   | 30/06/2023 15:00:00 | 06/12/2022 15:23: 9 | Actions 🗸          |
|                             |                                  |                                 |                     |                 |        |                                                 |                     |                     | C, m               |

| Europea                                                                                                    | CBRES-Submission                                                                                                    |
|----------------------------------------------------------------------------------------------------|----------------------------------------------------------------------------------------------------|
| <b>b Back to Applications</b><br>Application Id: 1000004<br>Application status: DRAFT                                                                 | Check and Submit<br>Errors                                                                                                    |
| Last Modified Date: 08/12/2022<br>11:01:59<br>APPLICATION EDITOR<br>① 1. Project                                                                      | Note: The following items must be fixed before submitting!                                                                                                    |
| <ul> <li>A. 2. Professional Comparison of Comparison (S) details</li> <li>3. Cooperation mechanism</li> <li>4. Project general information</li> </ul> | 2.1. Role: is required to be filled in.                                                                                                    |
| <ul> <li>⊘ 5. Location and implementations</li> <li>chedule</li> <li>€ 6. Project costs</li> <li>A 7. Sensitive information</li> </ul>                | 2.1.4.2 City: is required to be filled in                                                                                                    |
| Application management                                                                                                    | 2.1.4.3 Postcode: is required to be filled in.         2.1.4.4 Country: is required to be filled in.                                                                                                    |
| Check and Submit                                                                                                    | 3.2 At what stage is the development of the cooperation mechanism between the concerned constries (e.g. signed letter of intent, a signed cooperation agreement or any other kind of arrangement, road-map or action plan, started implementation etc.)? Is required to be modified in. |
|                                                                                                    | 4.1 Please provide a short description of the cross-border RES project defining its concept and technical set up: is required to be filled in.                                                                                                    |

 Select the drop-down arrow and click on "Edit Application" or click directly on your project ID.

| Project Name                     |                                               |
|----------------------------------|-----------------------------------------------|
|                                  | OR                                            |
|                                  |                                               |
| Best Energy Solar Project Europa |                                               |
|                                  | Project Name Best Energy Solar Project Europa |

|                     | Filter  | s |
|---------------------|---------|---|
| 06/12/2022 15:23:39 | Actions | ~ |
| Edit Application    | 1       |   |
| 🗇 Delete            |         |   |

2. A new page will appear, with each section of your application.

#### 3. Click on a section to edit its contents.

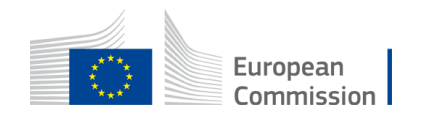

## Edit / Fill-in each section of the application

Click on the section button to be directed to the section's explanatory slide(s).

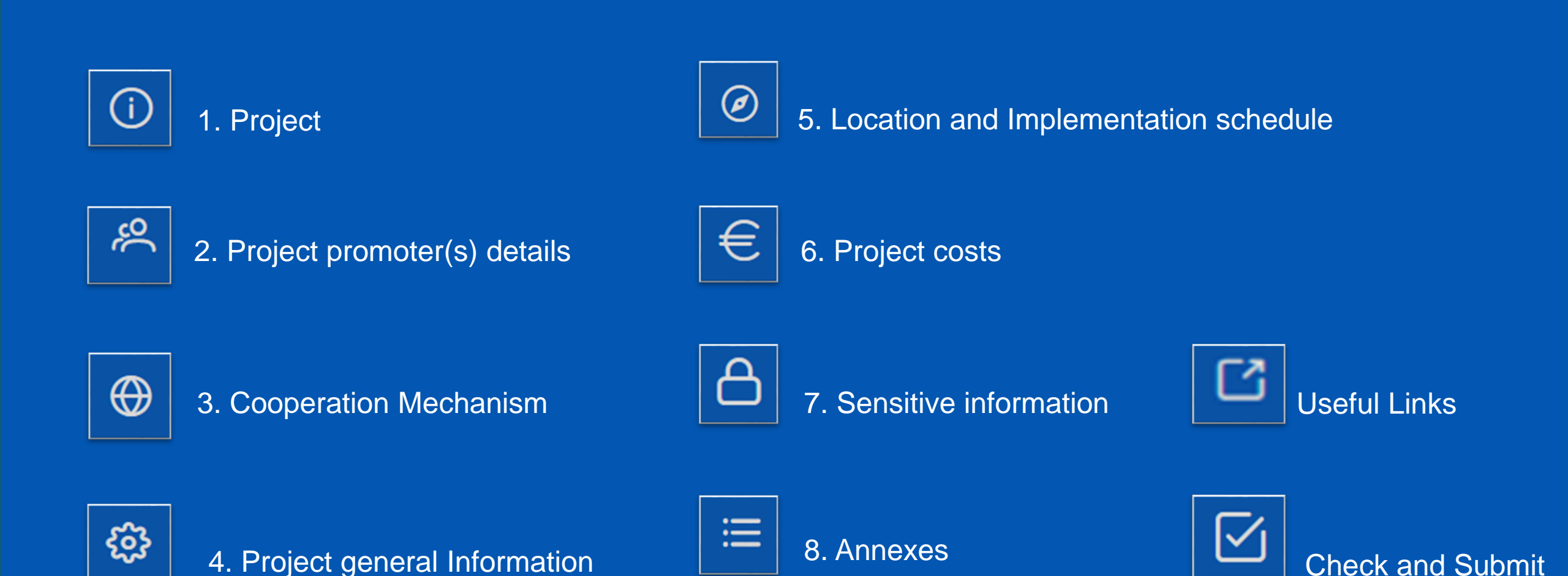

| 1.                                                                                                    | ① 1. Project                                                                     | 1. |
|----------------------------------------------------------------------------------------------------|----------------------------------------------------------------------------------|----|
| Back to Applications Application Id: 1000024 Application status: DRAFT Last Modified Date: 06/12/2022 15:23:39 | 1. Project         * 1.1. Project Name:         Best Energy Solar Project Europa | 3  |
| APPLICATION EDITOR           ①         1. Project                                                              | 1.2. Project Acronym/short name:<br>25 character(s) maximum<br>BESPE             |    |
| © 5. Location and the schedule 1                                                                               |                                                                                  |    |
| * 1.1. Project Name:<br>Best Energy Solar Project                                                              | t Europa                                                                         | ]  |
| * 1.2. Project Accommodiate Steins<br>25 character(s) maxit<br>BESPE<br>20/25 characters remaining             |                                                                                  |    |
| 1.3. Project's website (if ava                                                                                 | ailable):                                                                        |    |

Click on "Edit" to fill-in/edit the section.

 A window will pop-up to edit the information. Remember to click the "Save" button before moving to the next section.

#### Incomplete sections are marked in red.

\* 1.2. Project Acronym/short name: 25 character(s) maximum

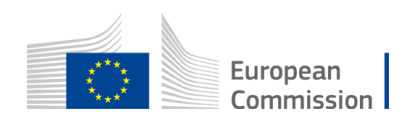

25/25 characters remaining

| <i>ب</i> ې<br>1.               | ° 2. P                                                                                                    | roject p     | romote            | r(s) det    | ails                    |
|--------------------------------|----------------------------------------------------------------------------------------------------|--------------|-------------------|-------------|-------------------------|
| 2. Project promoter(s) details |                                                                                                    |              |                   |             | + A67                   |
| 2.                             | 2.1. 1st Promoter      2.1.1 Legal name:      Revolutionary project      1479/1500 characters remain      2.1.2. Legal status:      Select | ing          |                   |             |                         |
| * 2.1.5. Contact Persons:      |                                                                                                    |              |                   | + Add       | ి Reset to initial list |
| * Title:                       | * First name:                                                                                                    | * Last name: | * E-mail:         | * Phone:    | Actions                 |
| Mrs                            | Jaqueline                                                                                                    | Dupont       | madame@europe.com | 06123456789 |                         |

1. Click on the "add" button to add the details of a project promoter.

 A window will pop-up. Fill-in the boxes accordingly. Red boxes are mandatory.

 For section 2.1.5 you can add as many contact points as you wish. Remember to click the "Save" button before moving to the pext section.

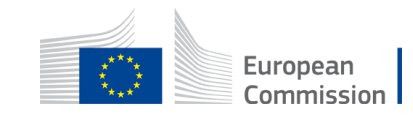

 $\oplus$ 

#### 3. Cooperation Mechanism

1.

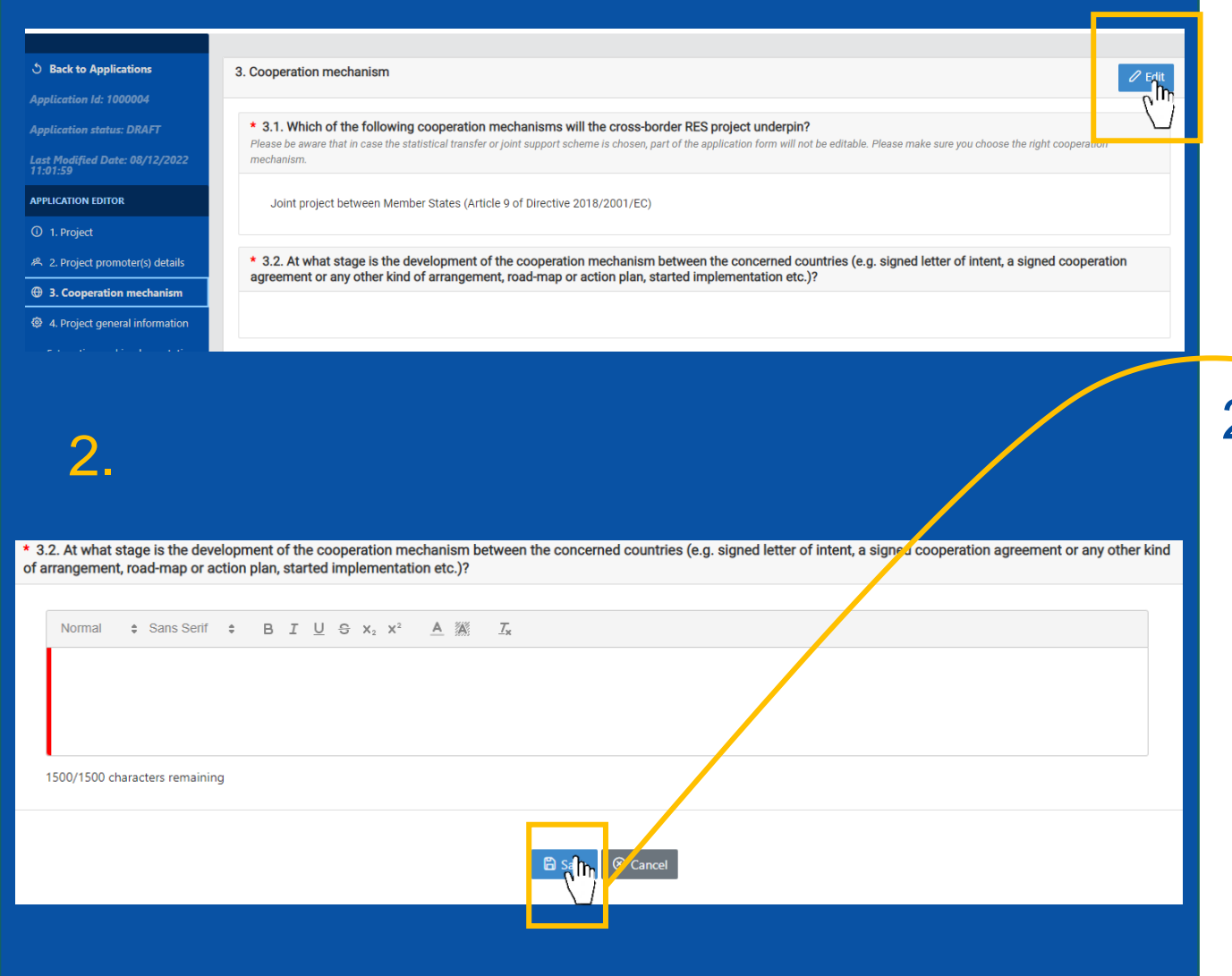

#### 1. Click on "Edit" to fill-in/edit the section.

2. A window will pop-up to edit the information. Remember to click the "Save" button before moving to the next section.

Incomplete sections are marked in red.

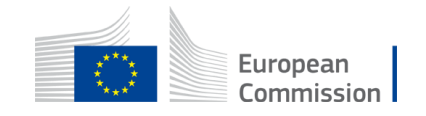

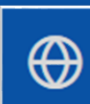

#### 3. Cooperation Mechanism (2)

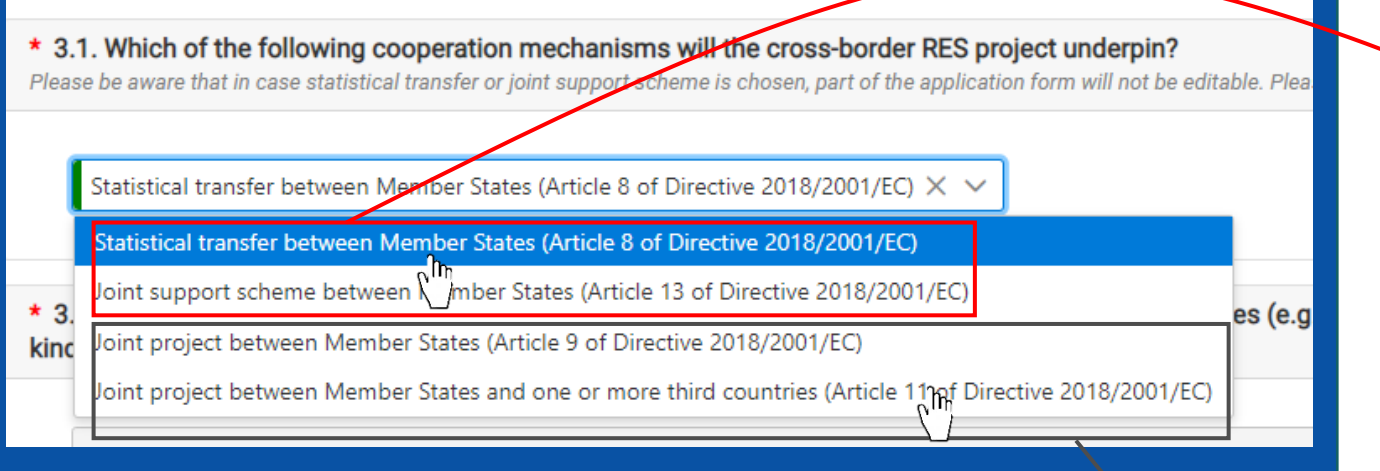

 In section 3.1, you will be asked to select the cooperation agreement chosen for your project as per <u>Directive 2018/2001 (EU)</u>.

#### **Important**

- If your project concerns statistical transfers between Member States or a joint support scheme. Note that you are <u>not</u> asked to fill sections 5 and 6, and the edition for these section will be <u>disabled</u>.
- If you select joint projects, you will <u>have to</u> complete sections 5 and 6.

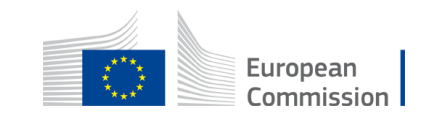

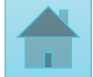

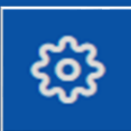

#### 4. Project General Information

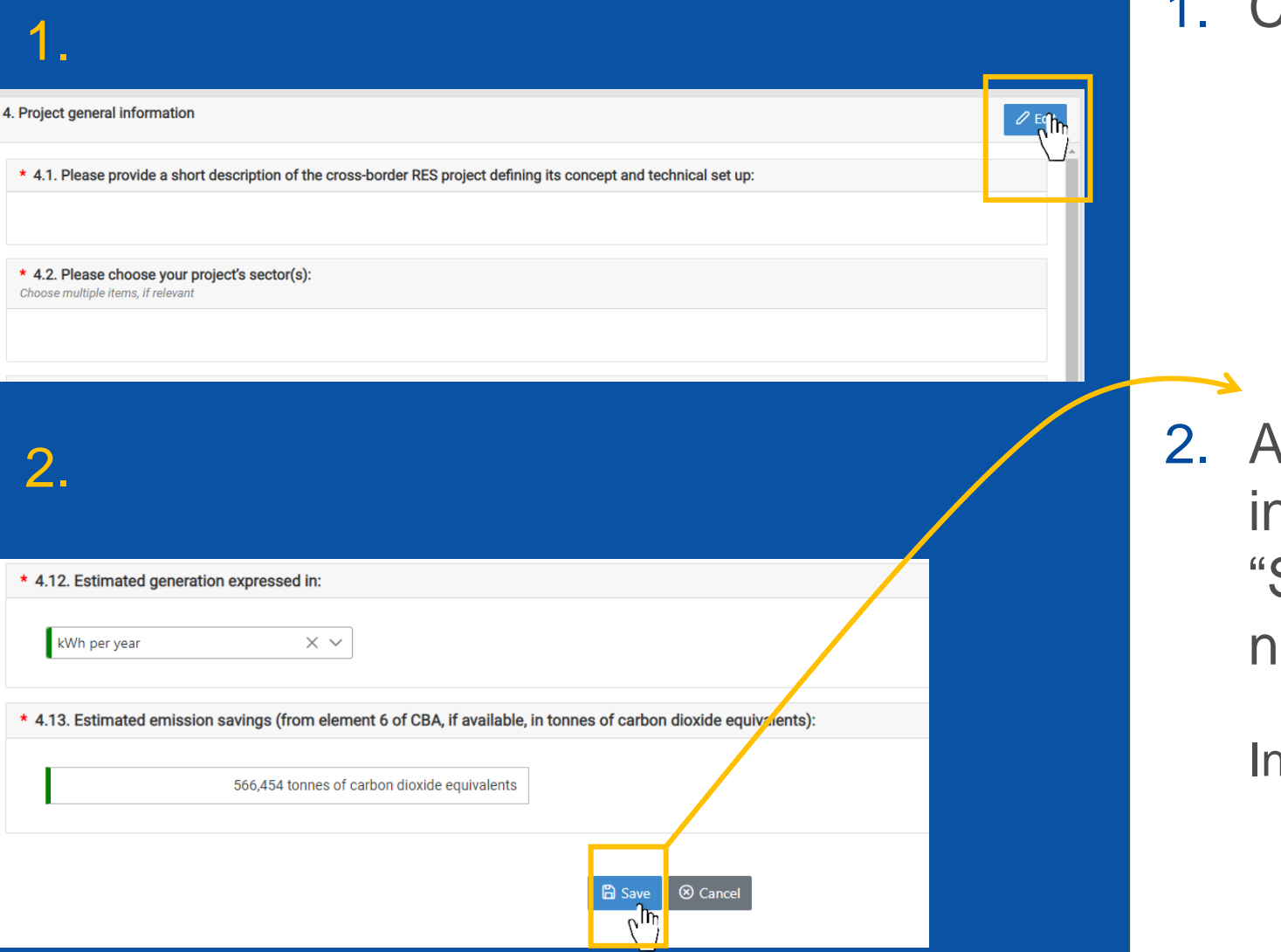

#### 1. Click on "Edit" to fill-in/edit the section.

2. A window will pop-up to edit the information. Remember to click the "Save" button before moving to the next section.

Incomplete sections are marked in red.

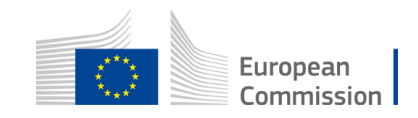

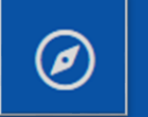

#### 5. Location and Implementation schedule

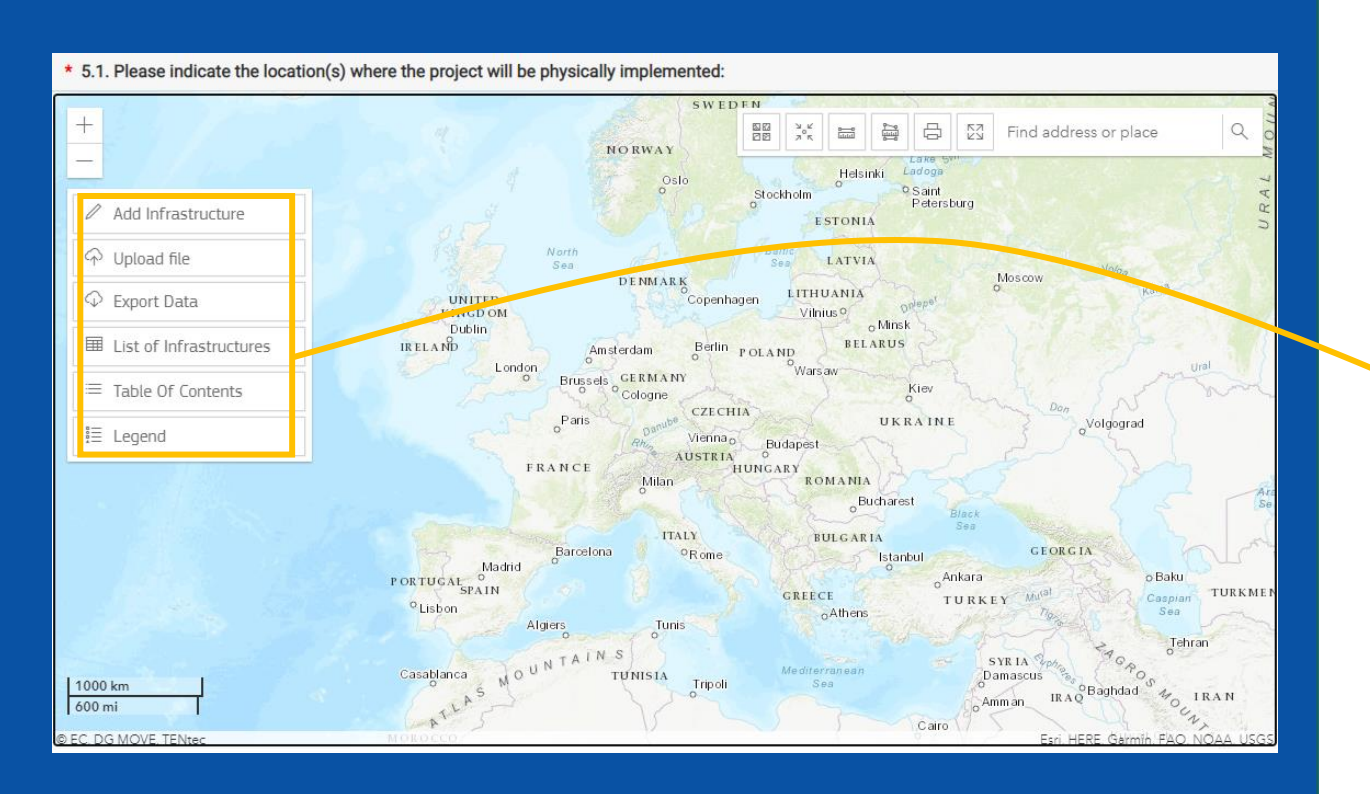

 Section 5.1 requires you to map the location of your project on a GIS interface.

 Using this dialogue box you can either manually add infrastructure on the GIS map or upload directly a file. You can also export the data you have submitted here.

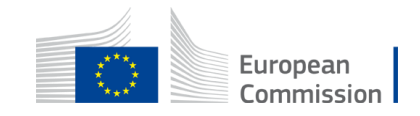

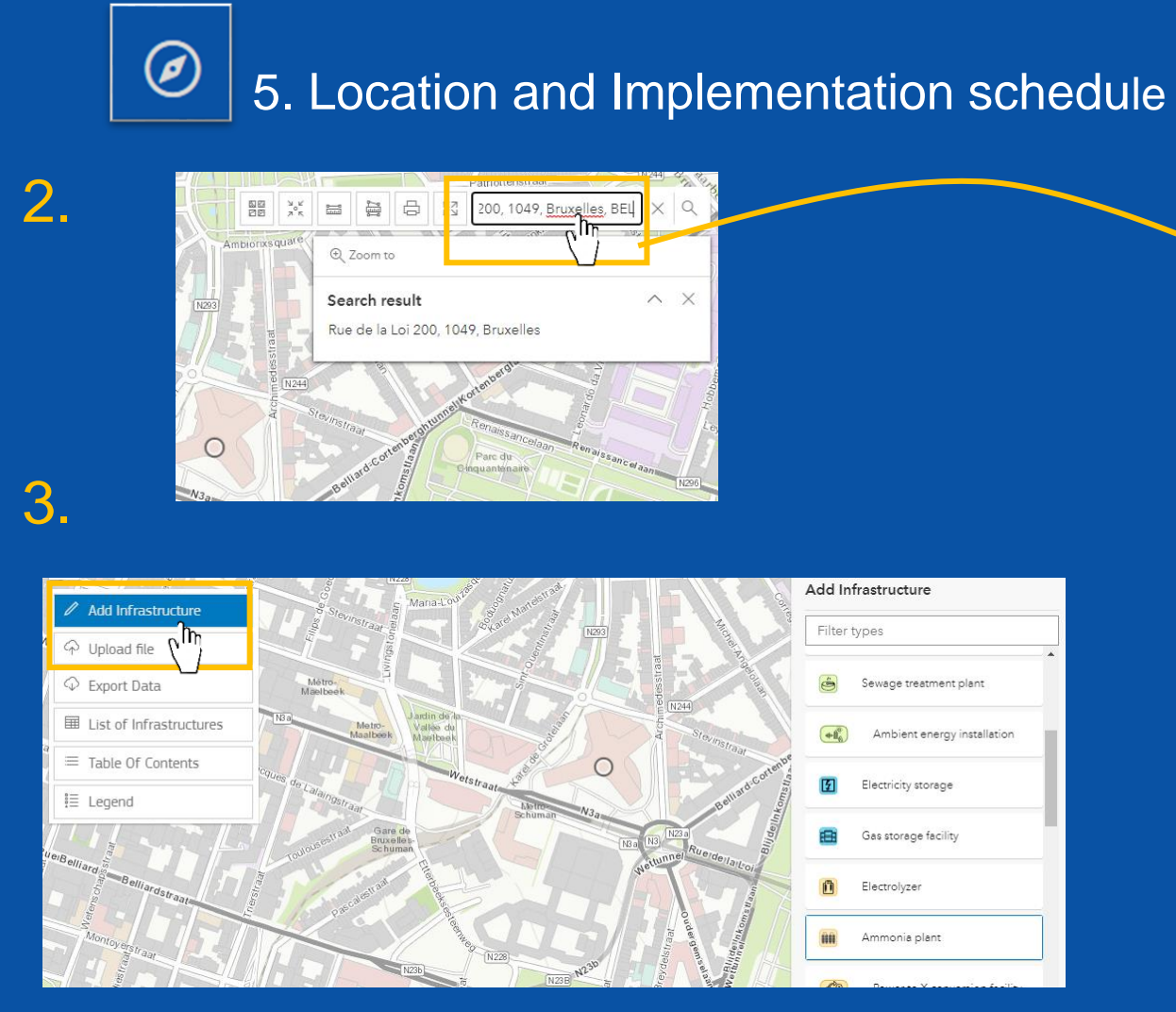

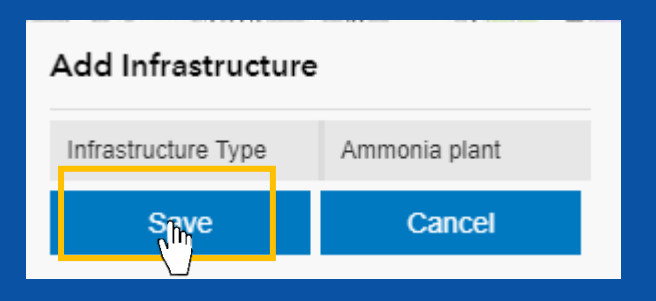

You may search the exact location of your project in the search box.

3. Then, you can add infrastructure directly on the map. You will be able to add point infrastructures; line infrastructures; polygon infrastructures.

4. Remember to click "Save", before adding additional project features.

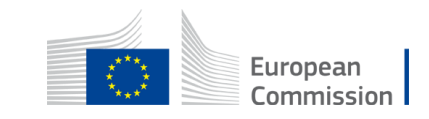

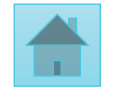

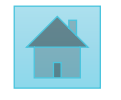

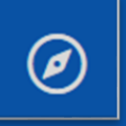

#### 5. Location and Implementation schedule

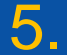

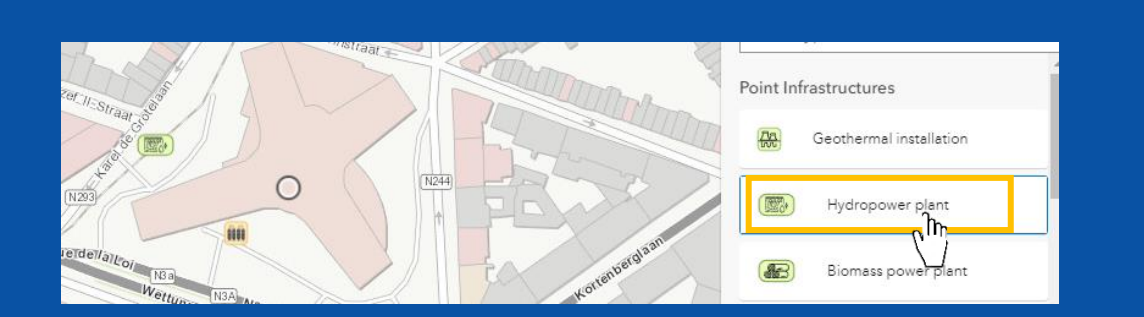

6.

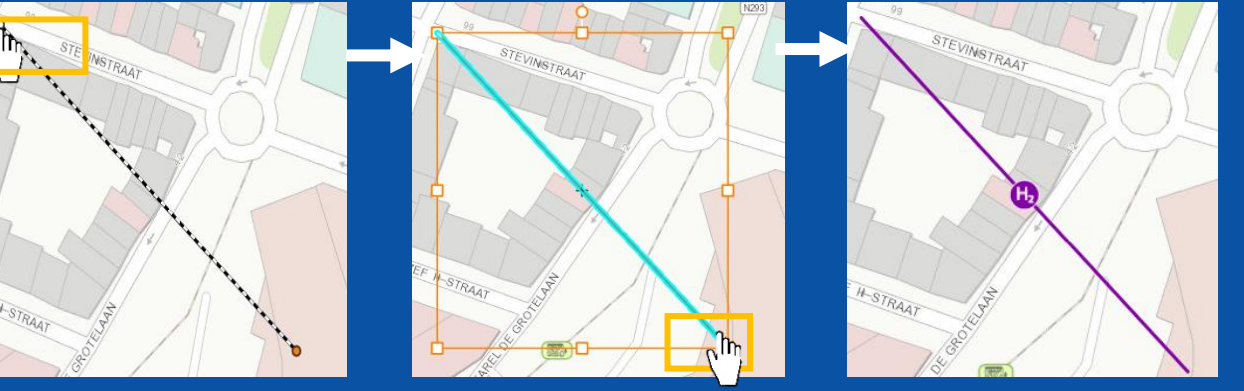

5. To add a **point infrastructure**. Select it in the drop-down list and double click on the desired location and save.

6. To add a line infrastructure. Select it in the drop down list. Click once to initiate the line, another time to add a point on the line. Double click the final point to validate the line, and click "Save". European

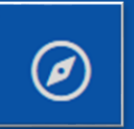

7.

#### 5. Location and Implementation schedule

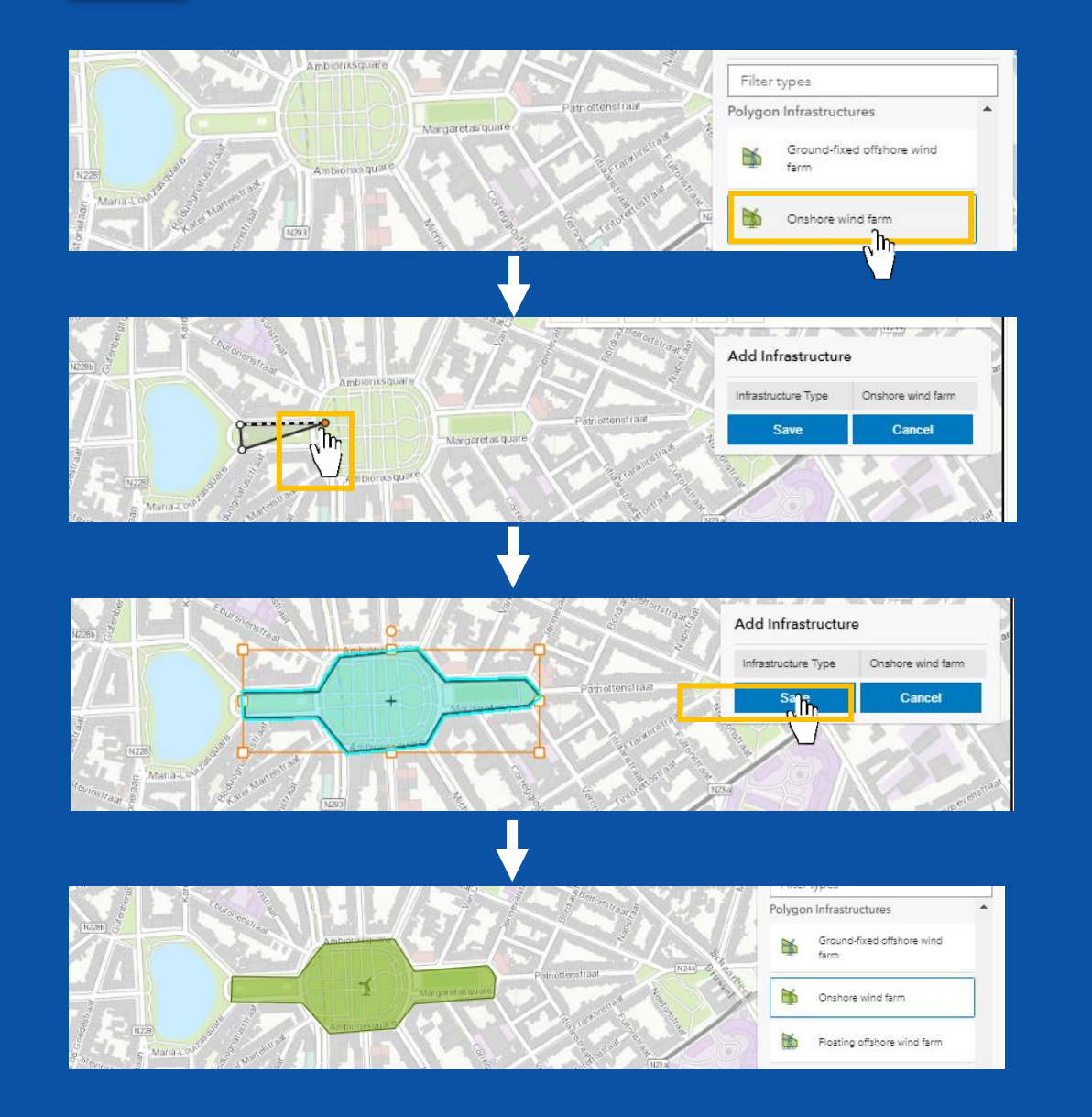

To add a polygon infrastructure.
 Select it in the drop-down list.

Drag your mouse, and click to add a point to the polygon.

 <u>Double click</u> to finish the polygon and press "Save".

 The polygon infrastructure will appear on the map.

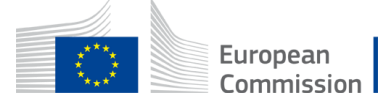

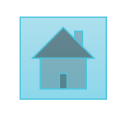

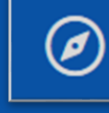

#### 5. Location and Implementation schedule

9

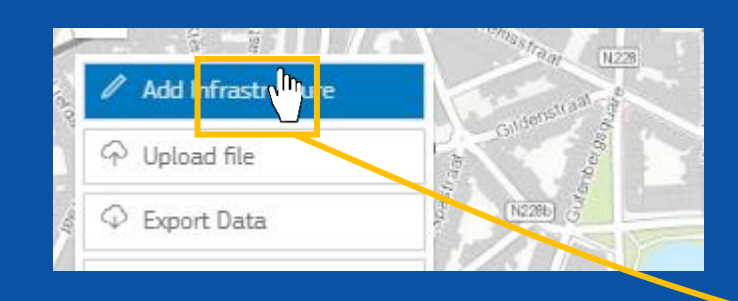

8. To edit an infrastructure. Undo the "Add infrastructure button". Select the desired element. A window will pop-

up.

| 🖉 Edit 🗴 Delete 🔍 Zoo | om to             |
|-----------------------|-------------------|
| - C m                 |                   |
| CBRES Projt           | ^                 |
| Infrastructure Type   | Onshore wind farm |
| Area                  | 43748 59m²        |

| n and implementation schedule                          | C 11/1/200000         | / Ed        |
|--------------------------------------------------------|-----------------------|-------------|
| non USB USB USB USB USB USB USB USB USB USB            | Find address or place | Contunner 1 |
|                                                        |                       |             |
| de answer(s) : 5. Location and implementation schedule |                       |             |
| de answer(s) : 5. Location and implementation schedule |                       | Î           |

9. For the other questions of Section 5. Click on "Edit" to fill-in/edit the section 5.2. Remember to "Save" before moving to the next section.

If questions in section 5.2 do not appear it means that you <u>did not</u> select a joint project cooperation mechanism is section 3.1(<u>see slide 8</u>).

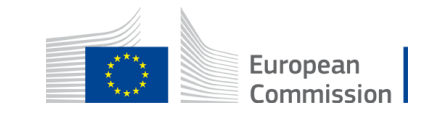

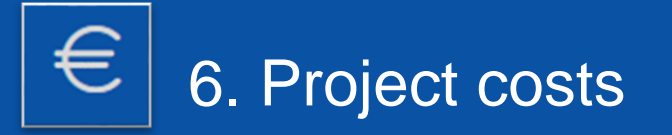

| 1.                                                                    |    |
|-----------------------------------------------------------------------|----|
| 6. Project costs                                                      | Հի |
| * 6.1. Please provide the expected total costs of the project (in €): |    |
| 6.2. Did the project receive CEF support from preparatory studies?    |    |

| •                                                                    |                 |
|----------------------------------------------------------------------|-----------------|
| * 6.2. Did the project receive CEF support from preparatory studies? |                 |
| No Yes                                                               |                 |
| 6.3. Please indicate the project:                                    |                 |
|                                                                      |                 |
|                                                                      | B save D Can el |
|                                                                      |                 |

# 1. Click on "Edit" to fill-in/edit the section.

2. A window will pop-up to edit the information. Remember to click the "Save" button before moving to the next section. Incomplete sections are marked in red.

If questions in section 5.2 do not appear it means that you <u>did not</u> select a joint project cooperation mechanism is section 3.1(<u>see slide 8</u>).

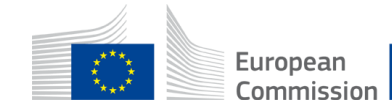

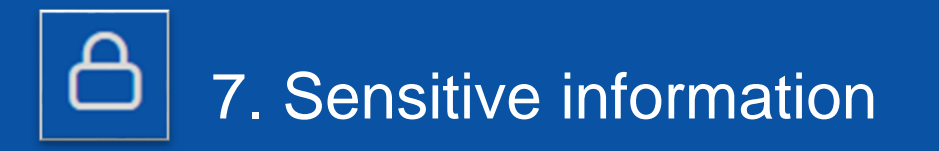

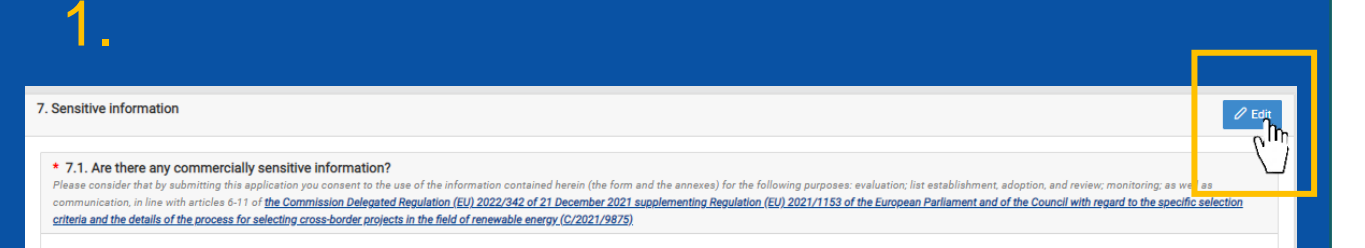

3.

\* 7.1. Are there any commercially sensitive information? Please consider that by submitting this application you consent to the use monitoring; as well as communication, in line with articles 6-11 of <u>the Co</u> <u>Council with regard to the specific selection criteria and the details of the</u>

## No c<sup>1</sup>

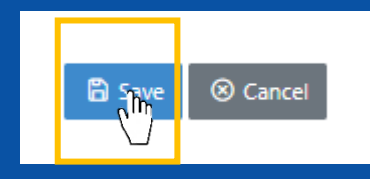

### 1. Click on "Edit" to fill-in/edit the section.

- 2. If you selected "No" in question 7.1, you will not be able to reply to respond to questions 7.2 and 7.3.
- 3. Remember to click the "Save" button before moving to the next section

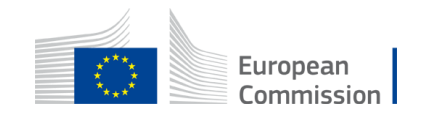

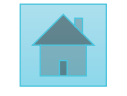

| 😑 8. Annexes                                                                                                    |     |
|----------------------------------------------------------------------------------------------------|-----|
| 1.                                                                                                    |     |
| 8. Annexes                                                                                                    | (Im |
| * 8.1. Mandatory Annexes Please find all templates and background documents in the call webpage, available under Useful links                             |     |
| 8.1.1. Annex 1: Cost Benefit Analysis (CBA) Excel tool: The maximum allowed size of the file is 30 MB Only files of the type xla, xlax or ods are allowed |     |

 \* 8.1.1. Annex 1: Cost Benefit Analysis (CBA) Excel tool: The maximum allowed size of the file is 50 MB Only files of the type xls, xlsx or ods are allowed

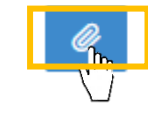

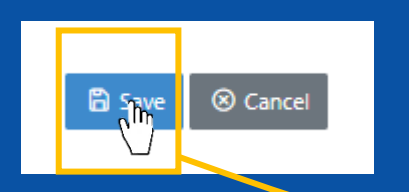

 Section 8. "Annexes", enables you to upload the mandatory annexes for your application. You may find the template of the annexes to submit in the "call documents" section of the call page.

2. For each annex submission, make sure that your template is in the adequate file type and size. Click on the thumbnail to upload a file.

3. Remember to "Save"

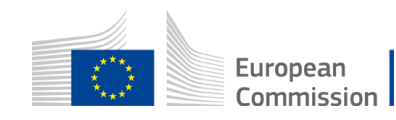

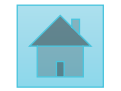

3.

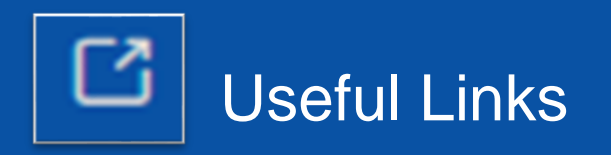

#### Sack to Applications

Application Id: 1000004

**Application status: DRAFT** 

Last Modified Date: 08/12/2022 14:51:18

#### APPLICATION EDITOR

- (i) 1. Project
- 🙈 2. Project promoter(s) details
- ③ 3. Cooperation mechanism
- 4. Project general information
- ${\ensuremath{ @ }}$  5. Location and implementation schedule
- € 6. Project costs
- A 7. Sensitive information
- 🗏 8. Annexes

APPLICATION MANAGEMENT

C Useful Links

Check and Submit

🕁 Download Application

 The useful links tab lists all the relevant links of the call, such as the link to the call page where you can find annex templates, and the link to DG Energy webpage.

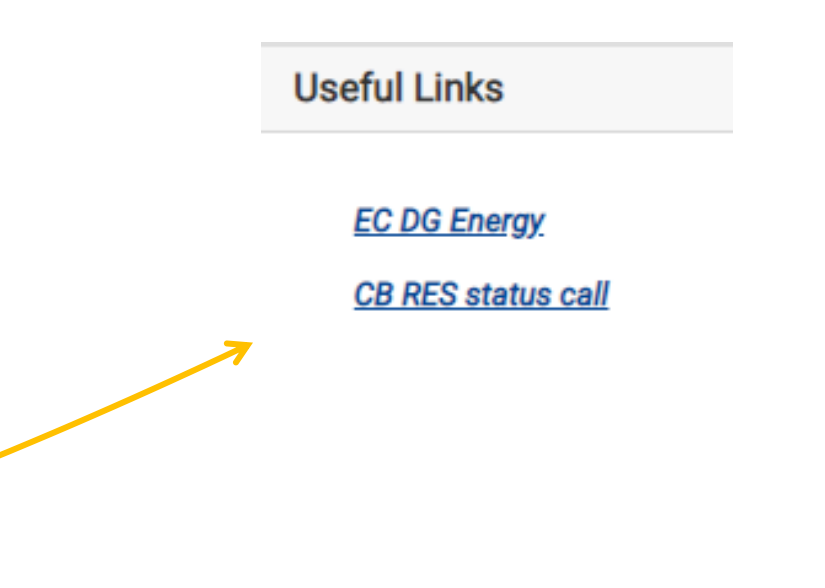

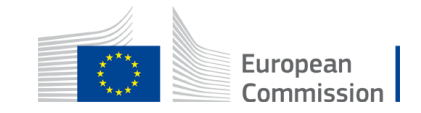

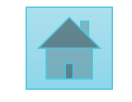

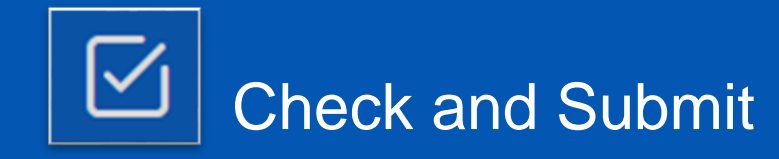

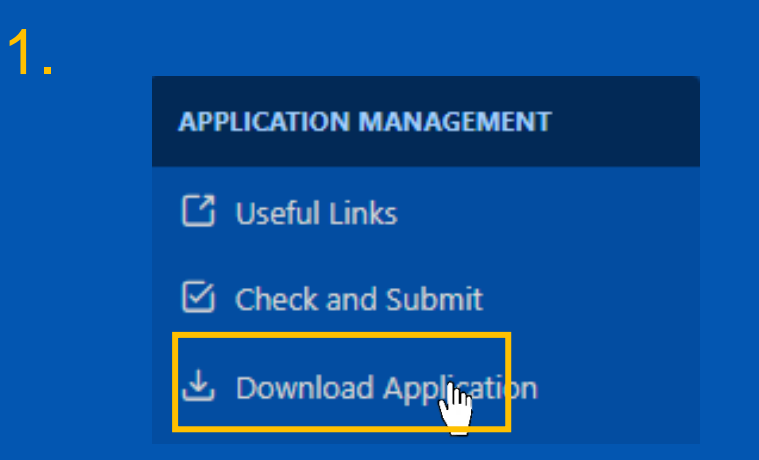

#### 2.

| ack to Applications                    | Check and Submit                                                                                                    |  |  |  |  |  |  |  |
|----------------------------------------|----------------------------------------------------------------------------------------------------|--|--|--|--|--|--|--|
| cation Id: 1000024                     |                                                                                                    |  |  |  |  |  |  |  |
| ation status: DRAFT                    |                                                                                                    |  |  |  |  |  |  |  |
| lodified Date: 06/12/2022 16:24:58     | O Note: The following items must be fixed before submitting!                                                                                                    |  |  |  |  |  |  |  |
| TATION EDITOR                          |                                                                                                    |  |  |  |  |  |  |  |
| Project                                | 2.n Promoter is required to be filled in.                                                                                                    |  |  |  |  |  |  |  |
| Information on the project promoter(s) |                                                                                                    |  |  |  |  |  |  |  |
| Cooperation mechanism                  | 3.2 At what stage is the development of the cooperation mechanism between the concerned Countries (e.g. signed letter of intent, a signed cooperation agreement or any other kind of arrangement, road-map or action plan, started implementation etc.)? Is required to be filled in.                                                                                                    |  |  |  |  |  |  |  |
| General information on the project     |                                                                                                    |  |  |  |  |  |  |  |
| Location and implementation schedule   | 4.1 Please provide a short description of the cross-border RES project defining its concept and technical set up. is required to be filled in.                                                                                                    |  |  |  |  |  |  |  |
| Project costs                          |                                                                                                    |  |  |  |  |  |  |  |
| Sensitive information                  | 7.1 Are there commercially sensitive information?                                                                                                    |  |  |  |  |  |  |  |
| Annexes                                | Please consider that by submitting this application you consent to the use of the information contained herein (the form and the annexes) for the following purposes: evaluation: list establishment, adoption, and review, monitoring; as a communication, in line with articles 6-11 of the Commission Delegated Regulation (EU) 2022/342 of 21 December 2021 supplementing Regulation (EU) 2021/1153 of the European Parliament and of the Council with rega |  |  |  |  |  |  |  |
| CATION MANAGEMENT                      | to the specific selection criteria and the details of the process for selecting cross-border projects in the field of renewable energy. IC/2021/9878) is required to be filed in.                                                                                                    |  |  |  |  |  |  |  |
| ackground Documents                    | 8.1 Mandstony Annexes is required to be filled in                                                                                                    |  |  |  |  |  |  |  |
| seful Links                            |                                                                                                    |  |  |  |  |  |  |  |
| neck and Submit                        |                                                                                                    |  |  |  |  |  |  |  |
| <mark>ر ال</mark>                      | 2                                                                                                    |  |  |  |  |  |  |  |

#### **Before submitting your application**

 Before submitting you can download your application in a Word file to check that all fields have been well completed. You can also download this World file at any time.

2. Fields marked in yellow in the "Check and Submit" section highlight the incomplete sections, required to submit your application.

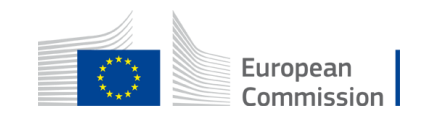

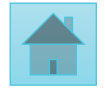

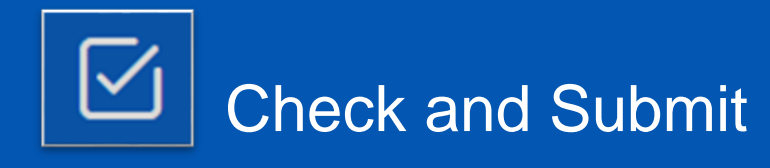

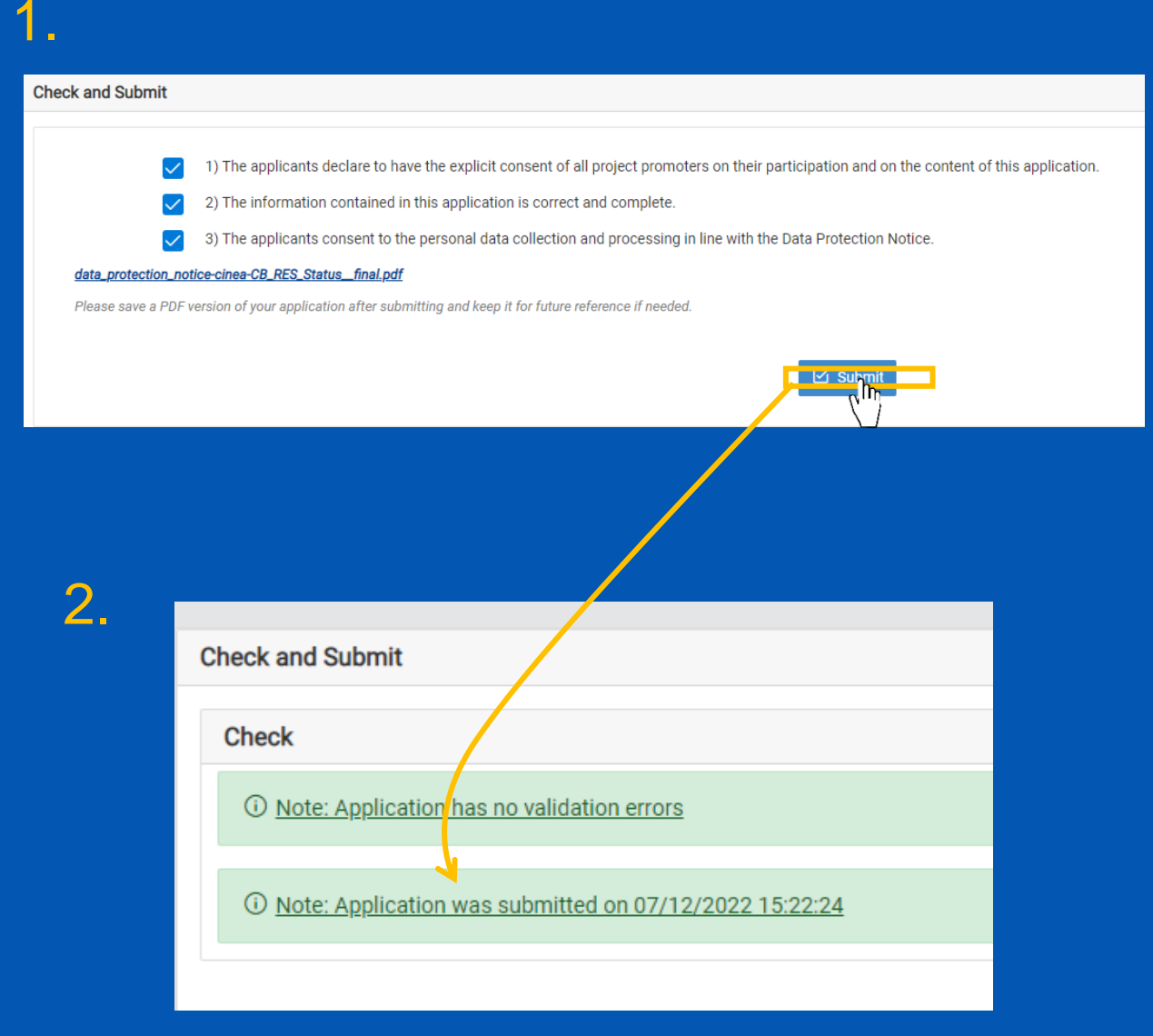

### Submitting your application

. Once you think that you application is complete press the "Submit" button.

- Allow yourself some time to complete the application. Prefer to submit it a few hours before the deadline to avoid technical issues.
- 2. A green message will confirm your submission. And you can close the submission window.

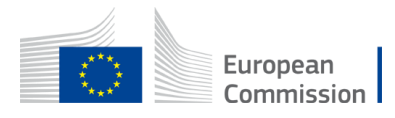

# Can I amend/view my application post-submission?

| - <b>1</b> -                     |                                  |                 |                     |                     |           |                          |                     |                    |        |  |  |
|----------------------------------|----------------------------------|-----------------|---------------------|---------------------|-----------|--------------------------|---------------------|--------------------|--------|--|--|
| European CBRES-Submission        |                                  |                 |                     |                     |           |                          |                     |                    |        |  |  |
|                                  |                                  |                 |                     |                     |           |                          |                     |                    |        |  |  |
| Create Application               |                                  |                 |                     |                     |           |                          |                     |                    |        |  |  |
| Currently open calls Select call |                                  |                 |                     |                     |           |                          |                     |                    |        |  |  |
|                                  |                                  |                 |                     |                     |           |                          |                     |                    |        |  |  |
| Applications                     |                                  |                 |                     |                     |           |                          |                     |                    |        |  |  |
| Id                               | Project Name                     | Project Acronym | Created Date        | Submission Date     | Status    | Call Name                | Call Deadline Date  | Last Modified Dat  |        |  |  |
|                                  |                                  |                 |                     |                     |           |                          |                     |                    | ្សាំត្ |  |  |
| 1000028                          | Best energy Solar Project Europa | BESPE           | 07/12/2022 15:22:12 | 07/12/2022 15:24:12 | Submitted | A call with no questions | 25/05/2023 10:06:44 | 07/12/2022 15:22/2 | Actic  |  |  |
|                                  |                                  |                 |                     |                     |           |                          |                     |                    |        |  |  |

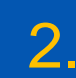

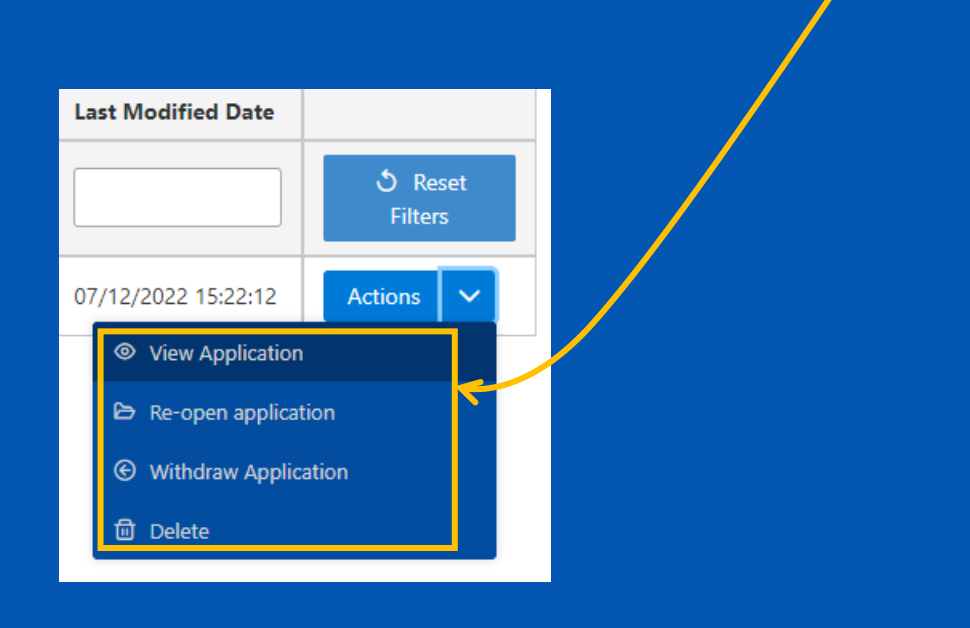

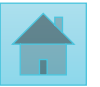

 Once you have submitted your application, you can always go back to the submission platform and view/amend your application.

- Click on the drop-down arrow to select you desired action
- You can amend your application as many times as you want, as long as it is <u>before</u> the call deadline.
- You can also <u>withdraw</u> your application and start a new one.

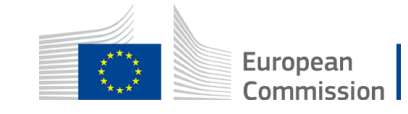